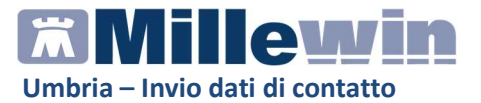

## **DATI PRODUTTORE**

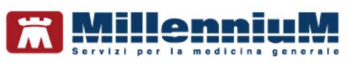

Via Di Collodi, 6/C 50141 – Firenze www.millewin.it

#### COME CONTATTARE L'ASSISTENZA TECNICA

Dal lunedì al venerdì dalle ore 8.30 alle ore 19.30, con orario continuato

Sabato dalle ore 9.00 alle ore 13.00

☎800 949502
 ■055 4554.420
 ⊠assistenza.millennium@dedalus.eu

COME CONTATTARE L'UFFICIO COMMERCIALE

Dal lunedì al venerdì dalle ore 8.30 alle ore 18.00, con orario continuato

☎800 949502
■055 4554.420
⊠commerciale.millennium@dedalus.eu

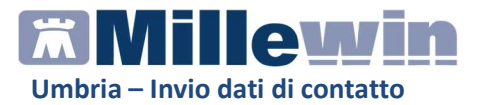

# Invio dati di contatto

Con DGR N. 345 del 13/04/2022, Regione Umbria approva l'Accordo Integrativo Regionale medici medicina generale - marzo 2022, che prevede, nell'ambito delle Attività sanità digitale, l'invio da parte dei MMG dei dati di contatto (e-mail e cellulare) dei propri assistiti SSN.

### **ESTRAZIONE**

Come indicato dal DGR, l'estrazione prende in analisi i soli assistiti SSN. **È quindi consigliabile eseguire l'***Allineamento anagrafiche* **prima di procedere all'invio dei dati di contatto, al fine di allineare il database Millewin a quello della regione Umbria.** 

Dalla maschera di Integrazione Umbria, presente nel menu *Scambio dati*, è possibile richiamare la maschera **Invio Dati di contatto**, sia dal menu *Servizi aggiuntivi* 

| \overline Integraz | ione Millewin - UM | BRIA      |   |                                  |
|--------------------|--------------------|-----------|---|----------------------------------|
| Visualizza         | Servizi aggiuntivi | Strumenti | ? |                                  |
| Mec                | Invio Dati di      | contatto  |   | Assistito selezionato            |
| perise             | Gestione lot       | i NRE     |   | ENZIONE: nessun assistito selezi |

che dalla maschera di integrazione stessa sotto Servizi su intero archivio.

| SERVIZI DI RICEZIONE DATI (INTERO ARCHIVIO)                                             |
|-----------------------------------------------------------------------------------------|
| Nuovi dati     Ricevi     Ricevi automaticamente i nuovi     dati all'avvio di Millewin |
| SERVIZI DI INVIO DATI (INTERO ARCHIVIO)                                                 |
|                                                                                         |
| Uati di contatto                                                                        |

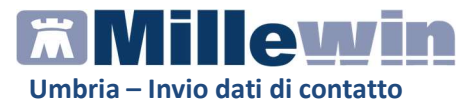

Nella maschera di estrazione vengono elencati **tutti gli assistiti SSN** con codice fiscale valorizzato (assistiti in carico al momento dell'estrazione); è possibile anche impostare il filtro di estrazione per *Singolo assistito.* 

In calce viene riportato il totale dei pazienti estratti e il numero di quelli Inviati e da Inviare.

```
Totale contatti: 22 (Inviati: 0, Da Inviare: 22)
```

Sono oggetto di invio solo quelli con i dati di contatto completi (cellulare ed e-mail).

I pazienti con dati di contatto mancanti saranno evidenziati con sfondo di colore rosso mentre nella colonna *Errore* sarà indicato il dato mancante.

PROVALOG
 PRVLG087E12L117# <u>crova log@provait</u> patiente <u>cinserisci</u> patiente Da\_inviare
 Cellulare non registrato in cartella.

Il MMG può registrare e/o modificare i dati di contatto cliccando nella casella relativa sul link *Inserisci.* 

| Email                          | Proprietario<br>Email | Cellulare                      |
|--------------------------------|-----------------------|--------------------------------|
| <u><inserisci></inserisci></u> |                       | <u><inserisci></inserisci></u> |

Laddove nell'anagrafe del paziente siano indicati Caregiver/Tutori/Genitori, nella colonna Errore viene riportato *Contatti multipli, effettuare la scelta cliccando nei campi Email e Cellulare.* 

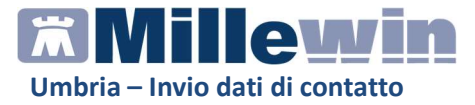

Cliccando sul link *Inserisci* relativo a *Email* e *Cellulare*, il MMG dovrà selezionare il titolare del dato che si intende inviare.

| • ROSSI MARZIA:                | 36845466 |
|--------------------------------|----------|
| O PROVA2 TESTINPS (caregiver): | 34741066 |
| ○ Altro recapito:              |          |
|                                |          |

Nella colonna Proprietario (Email e Cellulare) sarà quindi riportato il titolare del dato.

| Email             | Proprietario<br>Email | Cellulare         | Proprietario<br>Cell. |  |
|-------------------|-----------------------|-------------------|-----------------------|--|
| paziente@prova.it | care_giver            | <u>3474106691</u> | care_giver            |  |

I pazienti per i quali risultano i dati completi, avranno il check abilitato nella casella *Da inviare*.

#### Esempio di estrazione

| Acd<br>U. S | 00 <u>PROVADEMAT</u><br>100201 |                 | Fits<br>Paziente C     | Tutti 🔿 Singolo Assistito |              |                       |            |   |            | @ Estrai                                                                     |
|-------------|--------------------------------|-----------------|------------------------|---------------------------|--------------|-----------------------|------------|---|------------|------------------------------------------------------------------------------|
| -           | Cognome Nome                   | Codice Fiscale  | Enal                   | Proprietario<br>Enal      | Cellulare    | Proprietario<br>Cell. | Stato      | ы | Da inviare | Eron                                                                         |
|             | 13                             | x00000x11S11G80 | chaetaco               |                           | (insertsci); |                       | Da_inviare |   | 0          | Contati multipli, effettuare la scelta cliccando nei campi Email e Celular   |
| θ           | NUXIVO PAZIENTEDUE             | NVUPNT00T53A42  | cinaeriaci >           |                           | (insertaci)  |                       | Da_inidare |   | 0          | Contatti multipli, effettuare la scelta cliccando nei campi Ernal e Cellular |
| 0           | PAZIENTE CAREGIVER             | PZNCGV81E25H50  | (hsetso)               |                           | (insetso):   |                       | De_inviare |   |            | Contatti multipli, effettuare la scelta cilocando nei campi Email e Cellular |
| 0           | PAZIENTE PROVA INVIO           | PZNPVN47R50H50  | chaefaco2              |                           | dimension    |                       | Da_instare |   |            | Contatti multipii, effettuare la scelta circoando nei campi Email e Celular  |
| 0           | PAZIENTE VIJOTO                | P2N/TUR1T15048  | (haetas)               |                           | dimensio     |                       | Da instane |   | 0          | Contatti multioli, effettuare la scelta cliccando nel carrel Final e Celular |
| 0           | PROVALOG                       | PRVLG087E12.11  | prova koo@prova #      | patiente                  | (haeraci)    | patente               | De instere |   | 0          | Cellulare non registrato in castella.                                        |
| 5           | PROVA PAZIENTE                 | PRVPNT74E62048  | (insetsc)              |                           | (insetsci)   |                       | Da instare |   | m          | Contati multoli, effettuare la scetta cilocando nei camoi Email e Celular    |
| 0           | POSSI MARZIA                   | RSSMR288M52D4   | (hawlad)               |                           | (Inserant)   |                       | Da instane |   | 0          | Contatti multipii, effettuare la scelta cliccando nei campi Final e Celtular |
| 0           | ROSSINI GIDACCHINO             | RSSGCH10E01L11  | (htertap)              |                           | (inserso)    |                       | De_mviare  |   | 0          | Contato mutoli, effettuare la sceta cliccando nei campi Erral e Celular      |
| 0           | ACCA DUE                       | CCADUE55R50871  | emolds() and (car I    | patiente                  | 30155555     | paziente              | Da_inviare |   |            |                                                                              |
| 3           | MARIO ROSA                     | MRARSO84H01H5   | marietto (Privano, 1   | pazente                   | 20255904     | pazente               | Da_inviare |   |            |                                                                              |
| 0           | NUOVO<br>PAZIENTECAREGIVER     | NVUPNT65D67E25  | OLOVO ECaregover 123.8 | paperte                   | 34755285     | pazierte              | Da_mviare  |   |            |                                                                              |
| 0           | NUOVO PAZIENTEUNO              | NVUPNT78T15L11  | cuovo Epazenteuro I    | pazierte                  | 34700996     | paziente              | Da_inviare |   |            | dati completi                                                                |
| 0           | PAZ PROVA CONTATTO             | PZAPVC58A12061  | contatto Boontatto R   | pazente                   | 33344445     | pazente               | Da_inviare |   |            |                                                                              |
| 0           | PIPPO PLUTO                    | PPPPLT87E12L11  | cippo@pk.to.t          | pazerte                   | 34766393     | pazente               | Da_inviare |   |            |                                                                              |
| 0           | PROVA BARRA                    | PRVBRR85A01C35  | ciccio Eráccio I       | pazerte                   | 33377799     | pazerte               | Da_minare  |   |            |                                                                              |
| 0           | PROVA BARRA 2                  | PRVBRR54T15D61  | enal2@enal.t           | pazente                   | 24222552     | paziente              | Da_inviare |   |            |                                                                              |
| D.          | PROVA LETTERA                  | PRVLTR87R63061  | enal0Eenal.t           | pazerte                   | 34977851     | pazierte              | Da_inviare |   |            |                                                                              |
| 0           | PROVA PIU                      | PRVPIU63T16D61  | ena5@enal.t            | pazente                   | :2034266     | paziente              | Da_inviare |   |            |                                                                              |
| 0           | PROVA SPAZIO                   | PRVSP256R10D61  | enal@enakno.t          | paziente                  | 33305599     | paziente              | Da_inviare |   |            |                                                                              |
| 0           | PROVA TRATTINO                 | PRVTTT84R55061  | enaiSenal t            | pazente                   | 34995555     | pazente               | Da_inviare |   | 8          |                                                                              |
| 0           | PROVA2 TESTINPS                | BAXBAX93820H50. |                        | pazente                   | 34741066     | pazente               | Da_inviare |   |            |                                                                              |

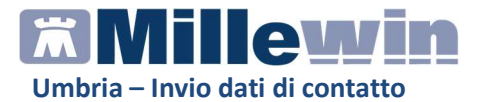

# INVIO

Prima di procedere all'invio, è importante verificare la correttezza dei dati di contatto e che gli stessi facciano riferimento agli assistiti o ai relativi Caregiver, Tutore etc. (no e-mail di farmacie o altre aziende di consegna farmaci).

| Per | procedere    | all'invio  | dei   | dati   | di  | contatto   | per i | pazienti | con | i | dati |
|-----|--------------|------------|-------|--------|-----|------------|-------|----------|-----|---|------|
| com | ipleti (e-ma | il e cellu | lare) | , clic | car | e sul puls | ante  | 🗟 Invia  |     |   |      |

Ad ogni paziente il cui invio è andato a buon fine (stato *Inviato*) sarà assegnato un identificativo univoco, valorizzato nella colonna *Id*.

|   | Cognome Nome                     | Codice Fiscale  | Enal                    | Proprietario | Celulare | Proprietano | Stato    | 1d | Ca kwiare | Errore |  |
|---|----------------------------------|-----------------|-------------------------|--------------|----------|-------------|----------|----|-----------|--------|--|
|   | 11                               | 200000011511580 | carierte Grenva I       | Come diver   | 34741066 | cen.        | Indete   | 17 | 0         |        |  |
| - | ACCA DUE                         | 004001655050971 | analisinan filman P     | osvierte     | 32166666 | catiente    | Includes | 22 | - C       |        |  |
|   | MARIO ROSA                       | MRARSOMH01H5    | naisto@naio1            | paziente     | 33355984 | caziente    | inviato  | 21 | 0         |        |  |
|   | NUOVO<br>PAZIENTECARECOVER       | NVUPNT65D67E21  | tutoro Ecaregiver 123 8 | paziente     | 34755225 | paziente    | Inviato  | 35 | 0         |        |  |
|   | NUOVO PAZIENTEDUE                | N/UPNT00T53A47  | nuovo@caregiver123.8    | care giver   | 34705976 | cazente     | inste    | 30 | 0         |        |  |
|   | NUOVO PAZIENTEUNO                | N/UPNT78T15L11  | nuovo@padenteuno.t      | paziente     | 34788996 | pazente     | Inviato  | 37 | 0         |        |  |
|   | PAZ PROVA CONTATTO               | PZAPVC58A12D61  | contatto @contatto.t    | paziente     | 33344445 | paziente    | inviato  | 20 | 0         |        |  |
|   | PAZIENTE CAREGIVER               | PZNOGV81E25H50  | padente@prova.t         | paziente     | 34741065 | care giver  | Invido   | 31 | O O       |        |  |
|   | PAZIENTE PROVA INVIO<br>CONTATTO | PZNPVN47R50H50  | nuovo@caregiver123.t    | 5.dare       | 34741265 | butore      | invido   | 18 | 0         |        |  |
|   | PAZIENTE VUOTO                   | PZNVTU81T15048  | abc@mm.t                | paziente     | 23366990 | paziente    | inviato  | 22 | 0         |        |  |
|   | PIPPO PLUTO                      | PPPPLT07E12L117 | saco@skie.k             | paziente     | 34766393 | paziente    | inviato  | 25 | 0         |        |  |
|   | PROVA BARRA                      | PRVBRR85A01C35  | accie@cicce.t           | paziente     | 33322299 | paziente    | inviato  | 22 | 0         |        |  |
|   | PROVA BARRA 2                    | PRVBRR54T15D61  | enal2@enal8             | paziente     | 34999552 | paziente    | Inviato  | 24 | 0         |        |  |
|   | PROVA LETTERA                    | PRVLTR87R63D61  | email3@email.t          | paziente     | 34977851 | pazente     | Inviato  | 22 | 0         |        |  |
|   | PROVALOG                         | PRVLGO87E12L11  | prove log@proveit       | paziente     | 34755555 | pazierte    | inviato  | 33 | 0         |        |  |
|   | PROVA PAZIENTE                   | PRVPNT74E62D48  | orova@prova.t           | paziente     | 34755889 | paziente    | inviato  | 30 | 0         |        |  |
|   | PROVA PIU                        | PRVPIU63T16D612 | ena5@enalt              | peziente     | +3234366 | paziente    | inviato  | 28 |           |        |  |
|   | PROVA SPAZIO                     | PRVSP256R10D61  | enal@enaluro.t          | paziente     | 33305599 | paziente    | inviato  | 25 | 0         |        |  |
|   | PROVA TRATTINO                   | PRVTTT84R55D61  | ensiGenalit             | paziente     | 24292005 | paziente    | inviato  | 22 |           |        |  |
|   | PROVA2 TESTINPS                  | BAXBAX93820H50  | preva loo@preva.t       | paziente     | 34741066 | paziente    | inviato  | 1  | 0         |        |  |
|   | ROSSI MARZIA                     | RSSMR206M52D4   | orova@orova.t           | care_giver   | 26245455 | pazierte    | inviato  | 22 | 0         |        |  |
|   | ROSSINI GIOACCHINO               | RSSGCH10E01L11  | proceillek.es.R         | madre        | 34766393 | madre       | invido   | 34 |           |        |  |
|   |                                  |                 |                         |              |          |             |          |    |           |        |  |

Cliccando sul pulsante

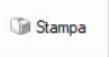

è possibile salvare in PDF il report

dei dati mostrati in estrazione.

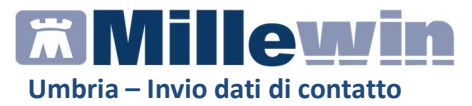

I MMG possono verificare il Numero dei contatti inseriti (inviati) e la media da raggiungere, accedendo al portale *https://indicatorimedici.regione.umbria.it/indicatori*, selezionando la Dashboard "Contatti" --> Numero medio assistiti.

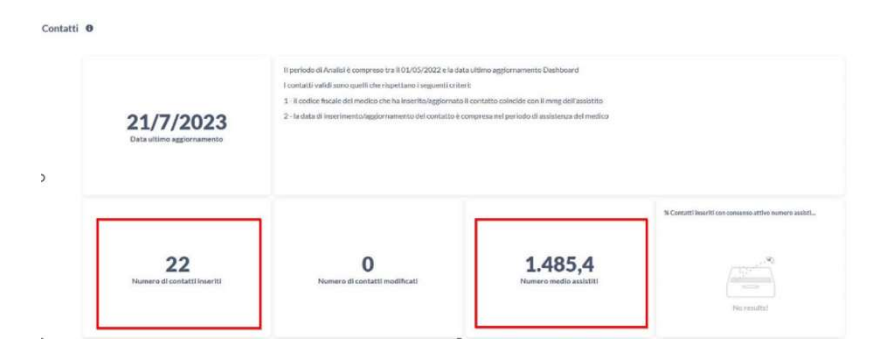